## スマート窓口 画面イメージ

## 申請書作成の場合

| 端末画面                                                                                                    | 説明                                     |
|----------------------------------------------------------------------------------------------------|----------------------------------------|
| <b>スマート窓口</b><br>各種申請書を作成します。<br>申 <b>請書作成</b><br><b>〕</b>                                                                                                    | 申請書作成のメニューを選択します。                      |
| イベントを選択してください         本人       ・         本人       ・         本人以外       ・         1/1       1/1                                                                                                    | 「本人」か「本人以外」の申請であるか選択します。               |
| 中訴前設問       大人樹設       入力       構成         以下の設問に回答してください       最後に必要な申請書をお聞きします。対象は、住民票、         最後に必要な申請書をお聞きします。対象は、住民票、         印鑑登録、戸籍証明書、電子証明書の新規・更新・変更         に関する申請書になりますが必要な申請書はありましたか?         ある       ない         1/1         終了       戻る | 「ある」を選択します。                            |
| 申請前設備       本人確認       入力       確認         本人確認証を選択してください         マイナンバーカード(IC読       三郷市内在住のかたのみ         マイナンバーカード(労面)       マイナンバーカード(労面)         マイナンバーカード(学入)       三郷市外のかたもご利用いただけます         1/2       次へ         終了       戻る                    | 本人確認証(マイナンバーカードか運転免許証)の読込<br>方法を選択します。 |

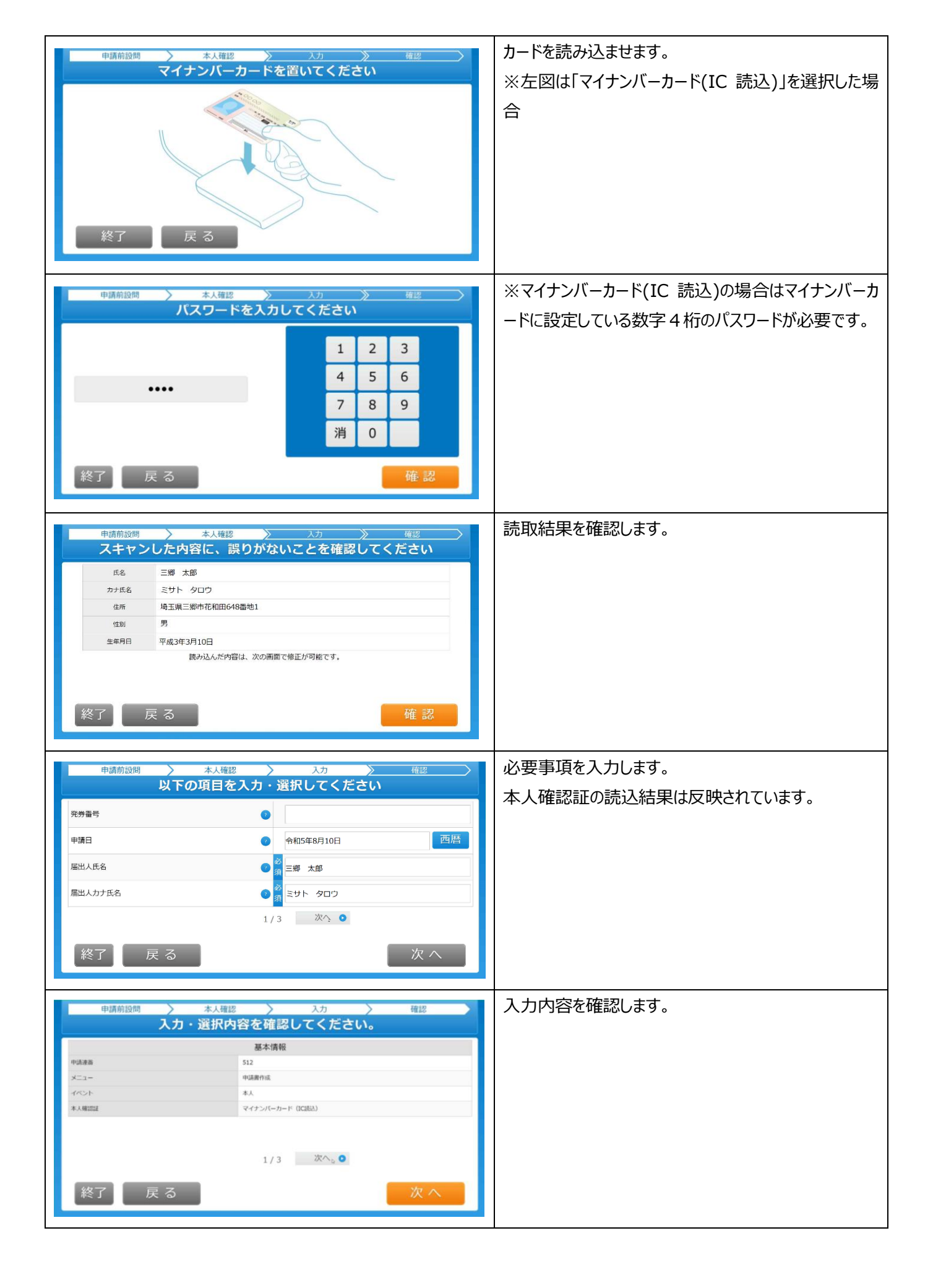

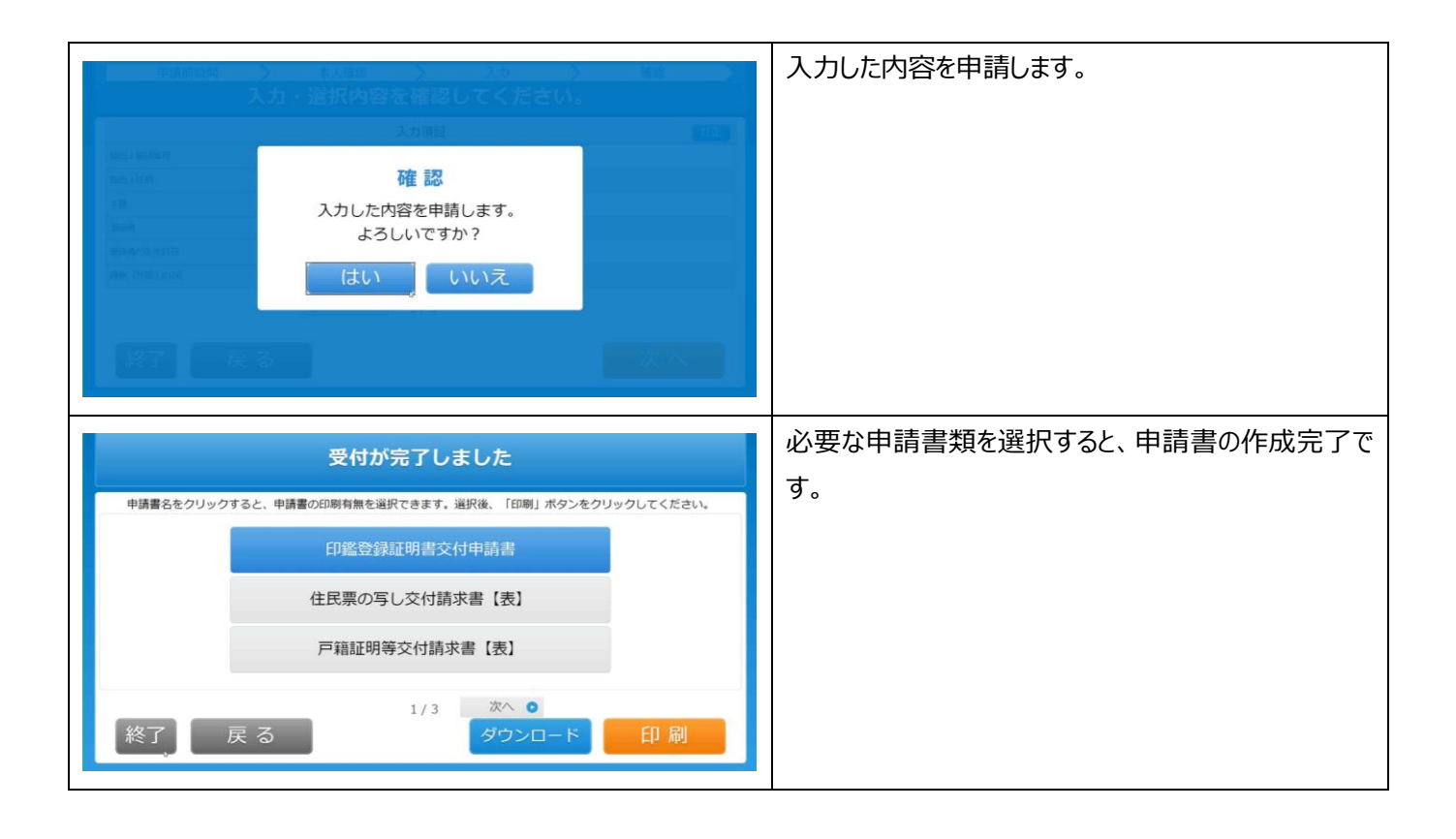

## 事前申請をした場合

| 端末画面                                                                                                    | 説明                          |
|----------------------------------------------------------------------------------------------------|-----------------------------|
| <b>事前申請をされた方はこちら</b><br>オンラインにて事前申請をされた方はこちら。QRコードをご<br>準備ください。<br>QR読み込み<br>Q 煎へ 2/2                                                                                                    | QR 読み込みのメニューを選択します。         |
| <ul> <li>● #本本</li> <li>● #請を受け付けました。</li> <li>お問合せの際に必要となりますので、申込番号を控えるか、<br/>このページを印刷してください。</li> <li>● 印込番号</li> <li>● 0000000</li> <li>● の000000</li> <li>● の000000</li> <li>● の0000000</li> <li>● の00000000</li> <li>● の0000000</li> <li>● の0000000</li> <li>● の00000000</li> <li>● の0000000</li> <li>● の00000000</li> <li>● の00000000</li> <li>● の00000000</li> <li>● の00000000</li> <li>● の00000000</li> <li>● の00000000</li> <li>● の00000000</li> <li>● の0000000</li> <li>● の00000000</li> <li>● の0000000</li> <li>● の00000000</li> <li>● の00000000</li> <li>● の00000000</li> <li>● の00000000</li> <li>● の0000000</li> <li>● の00000000</li> <li>● の00000000</li> <li>● の000000000</li> <li>● の00000000</li> <li>● の00000000</li> <li>● の00000000</li> <li>● の00000000</li> <li>● の00000000</li> <li>● の00000000</li> <li>● の00000000</li> <li>● の00000000</li> <li>● の00000000</li> <li>● の00000000</li> <li>● の000000000</li> <li>● の00000000</li> <li>● の00000000</li> <li>● の00000000</li> <li>● の00000000</li> <li>● の000000000</li> <li>● の0</li></ul> | 事前申請で発行された QR コードを読込ませます    |
| 入力     確認       以下の項目を入力・選択してください       発券番号       申請日     ④       常期日     ●       御田人氏名     ●       通称(外国人のみ)     ●       1/3     次へ                                                                                                    | 事前申請した内容が反映されます。<br>修正可能です。 |

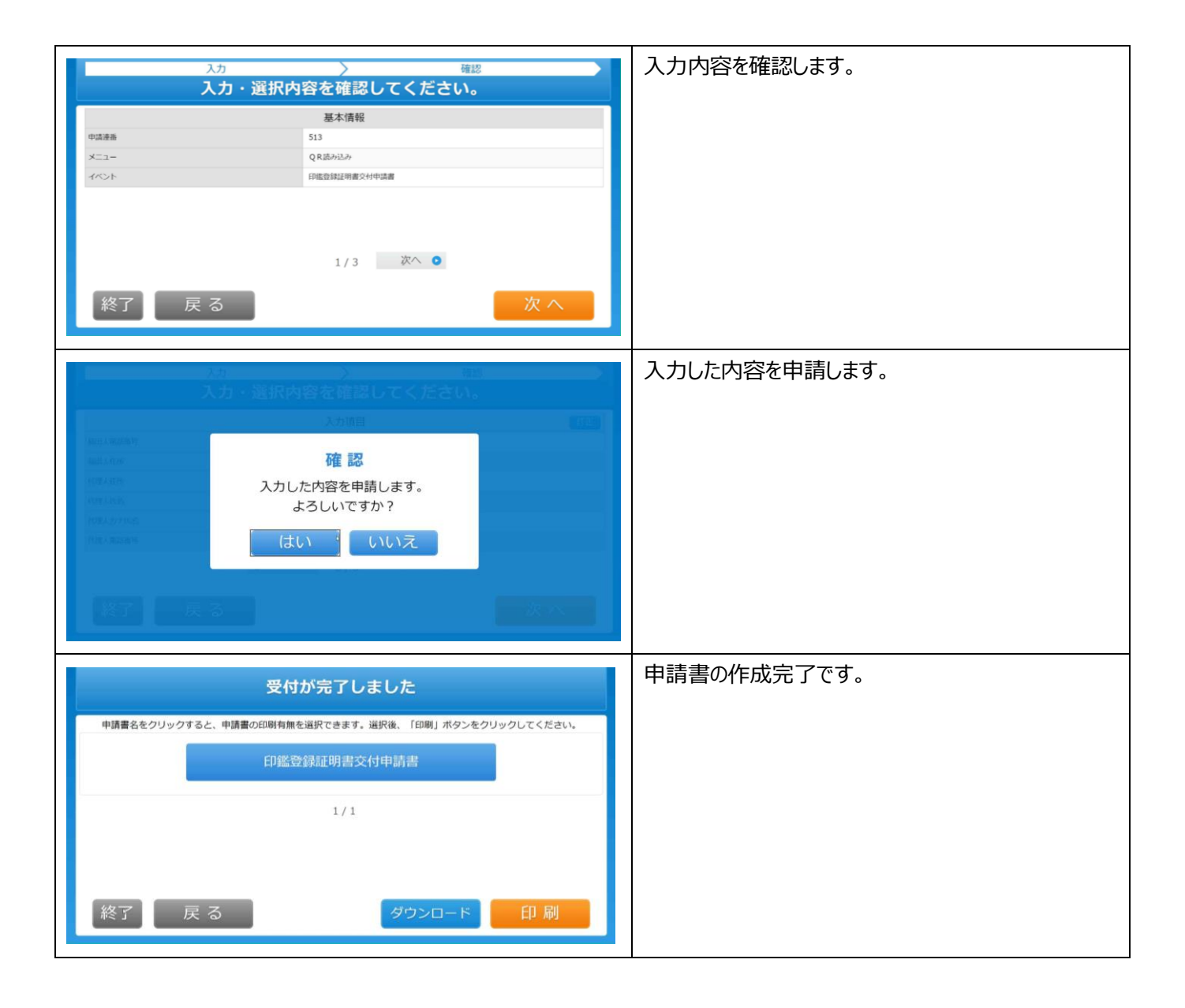